# **ONLINE LICENSE RENEWAL**

Public Health Division | Food & Lodging Unit | 1720 Burlington Drive, Suite A | Bismarck, ND 58504-7736 | hhs.nd.gov | 701-328-1291

# INSTRUCTIONS FOR RENEWING YOUR LICENSE ONLINE

- 1. Open the website at: <u>https://fims.doh.nd.gov</u>.
  - > The address should be typed into the url bar not the search text field of your browser.

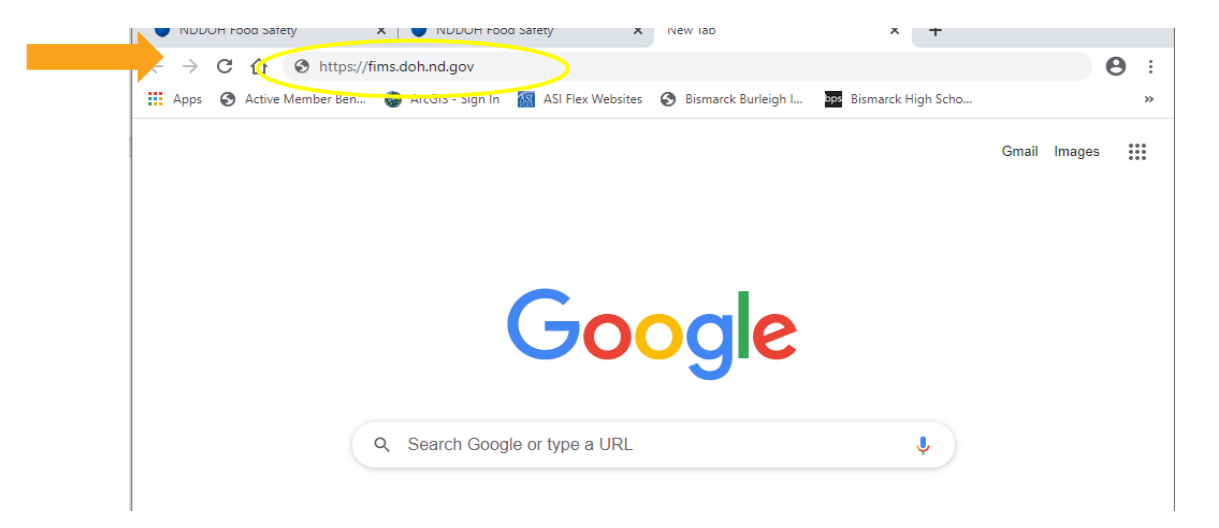

- 2. Log in to your account.
  - Renewed online before?
    - NO Select the "New Account" button and see page 3.
    - YES Enter your username and password and select "Log In". See page 4.
    - FORGOT PASSWORD? - Select the "Forgot Password" button and go to page 2.

| Daka  | DTC                                                                                     |
|-------|-----------------------------------------------------------------------------------------|
| Be Le | ₂gendary.                                                                               |
|       | Welcome To ND Health & Human Services Food Safety                                       |
|       | Log In New Account                                                                      |
|       | Other Options:<br>Forgot Vour Username?<br>Forgot Password?<br>Methodenta<br>Methodenta |

 FORGOT USERNAME AND PASSWORD? – Select the "Forgot Username" button first and you will receive an email with your username. Then select the "Forgot Password" button and go to page 2.

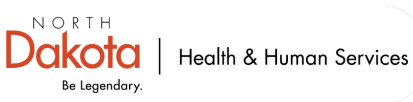

# **Forgotten Password:**

> Enter the username and email address used to create the account and click "Submit".

| <b>Dakota</b>                                                                              |                                                                     |
|--------------------------------------------------------------------------------------------|---------------------------------------------------------------------|
| Be Legendary.                                                                              |                                                                     |
| Forgotten Password<br>If you have forgotten your Password please enter your User Name / Em | nall Address below and we will email your login information to you. |
| Enter Your User Name:                                                                      |                                                                     |
| Enter Your Email Address:                                                                  | Submit Cancel                                                       |
|                                                                                            |                                                                     |
|                                                                                            |                                                                     |

You will receive a temporary password email message from donotreplyinspect@nd.gov. Follow the link in the email and enter the username and temporary password followed by the "Log In" button. A window requiring you to re-enter the temporary password and create a new password will display. Re-enter the temporary password and create a new password of your choice. See page 4.

| <b>Dakota</b>                                                                                                    |                                                                          |
|----------------------------------------------------------------------------------------------------|--------------------------------------------------------------------------|
| Be Legendary.                                                                                                    |                                                                          |
| Change Password<br>If this page appeared after you have logged-in, this means that you have p<br>the I E Compliance Report system. Please update your password of your ch<br>Temporary Password<br>New Password <sup>+</sup> | reviously requested for a generated password or have been newly added to |
| Submit                                                                                                    |                                                                          |
|                                                                                                    |                                                                          |

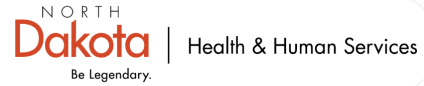

#### **Create an account.**

Enter the requested information on the New User Account page. All items with an asterisk (\*) are required. Organization should be ND Health & Human Services. Keep a record of the username and password that you choose for future uses. Upon completion select the "Save" button.

NORTHDakota

Be Legendary.

| New User Account               |                         |                    |     |
|--------------------------------|-------------------------|--------------------|-----|
| User Information               |                         |                    |     |
| User Name *                    |                         |                    |     |
| Password *                     |                         |                    | · · |
|                                |                         |                    |     |
| Organization *                 |                         |                    | I   |
| ND Health & Human Services 🗸   |                         |                    |     |
| Account Information            |                         |                    | 1   |
| First Name *                   | Middle * None Available | Last Name * Suffix |     |
| Account ID<br>Not yet assigned | Email *                 |                    | ı   |
| Phone/Ext *                    | Cell Phone              | Fax                |     |
| Save Back                      |                         |                    |     |
|                                |                         |                    |     |

Upon saving you will be returned to the main login page where you can use your newly created username and password to log in.

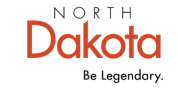

#### 3. Verify or add your business(es) to your account.

Once logged in if your business name(s) does not appear in a blue bar you will need to add your business code(s) from your renewal letter. Enter the business code(s) received into the top right "Business Code" field and click on "Add". Repeat as needed to include all business codes. If you do not have your renewal letter contact Food and Lodging at 701-328-1291 or foodandlodging@nd.gov to request a copy.

| Home Porta | l Tools | Logout                                                                                                    | <b>.</b>                                                                                                    |
|------------|---------|----------------------------------------------------------------------------------------------------|----------------------------------------------------------------------------------------------------|
| Facility   | / Port  | al                                                                                                    | Add existing business: Business Code Add                                                                                                    |
|            | P Fil   | ter by Business Name Show A                                                                                                    | u l                                                                                                    |
|            |         | Example Facility<br>Example Owner<br>123 Main Street NE<br>Example Owner<br>123 Main Street NE<br>Example Owner<br>123 Main Street NE<br>Example Off, ND 58000<br>License Number: 1111<br>Deliver Street Network Street<br>The North Dakota Department of Health will now be able to receive Fo<br>online. There will be no service fees or transaction fees charged to rene<br>for your renewal by credit card (Visa, Discover, Mastercard).<br>Below are the instructions for renewing your license online, please keep<br>code listed above is necessary for online license renewal. If you have m<br>processing, or lodging licenses to renew, you can add each business cod<br>payment for all licenses.<br>1. Visit the following link - <u>https://fims.doh.nd.gov</u><br>2. Select "New Account" and fill out the required information.<br>3. Click save and you will be prompted to enter your newly created<br>4. Once logged in, enter the unique business code provided at the t<br>Code" box at the top right side of the screen and click "Add".<br>6. Click on the pencil icon to the right of the business name on the<br>Information" and make any necessary changes or confirm the in<br>6. Select the businesses to renew by clicking the "Add To Cart" ch<br>7. Once all checkboxes are selected click on the shopping cart icor<br>the "Checkout" button under the total fee.<br>8. Select a payment type and follow the instructions to complete th<br>9. Select continue once the payment has been processed.<br>10. You will be redirected back to the North Dakota Online Portal a<br>renewed with an updated expiration date.<br>11. Once the transaction is complete, you will receive a confirmatio<br>12. The renewed license(s) will be mailed to the address on file. | <b>1e: 1A2B-CDE3</b><br>od and Lodging license renewals<br>w your license online. You can pay<br>this letter because the business<br>ultiple food establishments, food<br>le to your account and make one<br>d username and password.<br>op of this letter into the "Business<br>blue bar to "Edit Business<br>formation is correct.<br>eckbox(es) in the left column.<br>1 in the top right corner and select<br>the payment.<br>and your business(es) will show as<br>an e-mail from Paypal. |

> Business information should be verified annually by clicking on the pencil icon to the right of the business name. Update any information that is incorrect.

| Facility Portal                   |                          |
|-----------------------------------|--------------------------|
| example facility                  | Show All                 |
| EXAMPLE FACILITY - 8197 - (0) - 🗭 | lit Business Information |

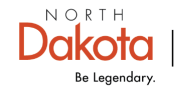

Phone numbers, email addresses, and mailing addresses can be updated as well as adding new contact persons. Please review the information to ensure it is updated and correct. \*\*\*Mobile home parks, recreational vehicle parks, and campgrounds must enter contact information for any owner having 20% or more interest as well as the site manager(s). The physical address and business name can only be changed by contacting the Food and Lodging Unit at 701-328-1291 or foodandlodging@nd.gov.

| hone*: 701-111-1111     | Cell:               | Email*: e            | example@email.com      |
|-------------------------|---------------------|----------------------|------------------------|
| No Phone Available      |                     | □No Em               | ail Available          |
| Mailing Address         |                     | □ Interna            | tional Address         |
| Number*: Street Name*:  |                     | Secondary Unit Type: | Secondary Unit Number: |
| 123 Main                | ST 🔹                | •                    |                        |
| Zip*: State*:           | County*:            | City*:               |                        |
| 58000                   | Burleigh            | Example City         |                        |
| Physical Address Same a | s Mailing           | 🗆 Interna            | tional Address         |
| Number*: Street Name*:  |                     | Secondary Unit Type: | Secondary Unit Number: |
| 600 Boulevard           | AVE •               | DEPT                 | 301                    |
| Zip*: State*:           | County*:            | City*:               |                        |
| 58505 North Dakota 🔻    | Burleigh • Bismarck |                      |                        |
| Facility Data           |                     |                      |                        |
| Contacts                |                     |                      |                        |
| Contact's Name          | Address             | Relationship         | Cell Phone             |
|                         | Add New             | / Contact            |                        |
| Attachments             |                     |                      |                        |
| File Name               |                     | Description          | Delete                 |
|                         | Add New A           | Attachment           |                        |
|                         | Save                | Changes              |                        |

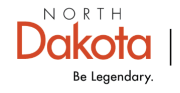

## 4. Add the licenses to the cart to renew.

> Click on the arrow to the right of the business name to expand the information.

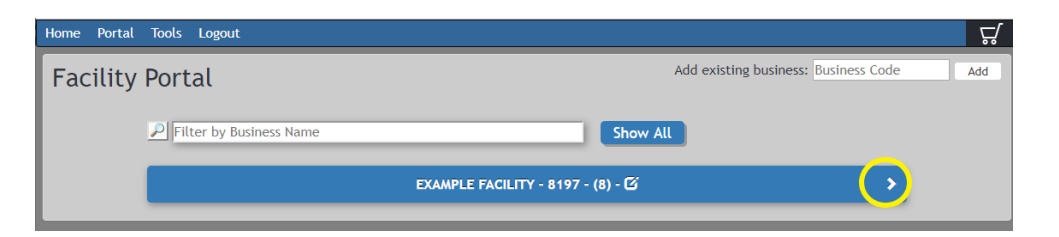

Select the appropriate licenses to add them to the cart in order to renew the license and confirm that you have verified and/or updated all facility, owner, and contact information. If you have multiple licenses, they can all be selected at the same time.

| Home     | Portal                    | Tools                         | Logout                            |                                    |                                   |                                             |                            |                                  |                            |
|----------|---------------------------|-------------------------------|-----------------------------------|------------------------------------|-----------------------------------|---------------------------------------------|----------------------------|----------------------------------|----------------------------|
| Fac      | cility                    | Port                          | al                                |                                    |                                   | Add exis                                    | ting busines               | ss: Business Code                | Add                        |
|          |                           | P Fil                         | ter by Busi                       | ness Name                          |                                   | Show All                                    |                            |                                  |                            |
|          |                           |                               | ~                                 |                                    |                                   |                                             |                            |                                  |                            |
|          |                           |                               | Add To Cart                       | License Number                     | License Type                      | Expire Date                                 | Status                     | Mark Inactive                    |                            |
|          |                           | +                             |                                   | 9873                               | Beverage                          | 12/31/2019 (62 days)                        | Approved                   | ×                                |                            |
|          |                           | +                             |                                   | 9843                               | Mobile Food Unit/ Push Cart       | 12/31/2019 (62 days)                        | Approved                   | ×                                |                            |
|          |                           | +                             |                                   | 9156                               | Vending                           | 6/30/2018 (Expired)                         | Approved                   | ×                                |                            |
|          |                           | +                             |                                   | 9315                               | Retail Food                       | 12/31/2019 (62 days)                        | Approved                   | ×                                |                            |
|          |                           | +                             |                                   | 9311                               | Assisted Living Establishment     | 12/31/2019 (62 days)                        | Approved                   | ×                                |                            |
|          |                           | +                             |                                   | 9312                               | Restaurant                        | 12/31/2019 (62 days)                        | Approved                   | ×                                |                            |
|          |                           | +                             |                                   | 9313                               | Mobile Home Park                  | 12/31/2019 (62 days)                        | Approved                   | ×                                |                            |
|          |                           | +                             |                                   | 9314                               | Lodging                           | 12/31/2019 (62 days)                        | Approved                   | ×                                |                            |
| in<br>ar | Ih<br>form<br>nd ac<br>Ia | nave<br>natio<br>ccur<br>nckn | e verif<br>on an<br>ate.<br>iowle | fied and/<br>d hereby<br>dge the s | or updated all<br>attest that the | facility, own<br>information<br>regulation: | ner, a<br>on is t<br>s und | ind con<br>true, co<br>er this l | tact<br>mplete,<br>icense. |
|          |                           |                               |                                   |                                    |                                   |                                             | 0                          | к                                | Cancel                     |

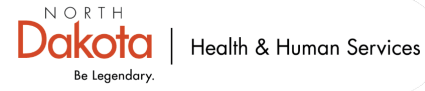

Once you have clicked all appropriate check boxes, click on the cart in the upper right hand corner to view all items in the cart. The cart icon will not reflect the number of items in it and has to be clicked to view if items were successfully added.

| Home | Portal | Tools | s Logout    |                |                                                                     |                      |                                                                            | Ļ,      |
|------|--------|-------|-------------|----------------|---------------------------------------------------------------------|----------------------|----------------------------------------------------------------------------|---------|
| Fac  | cility | Por   | -tal        |                |                                                                     | Add exi              | CART                                                                       |         |
|      | ,      | PF    |             | iess Name      |                                                                     | Show All             | Renewal - 9873 - Beverage-\$80<br>Base Cost: \$80.00                       | ×       |
|      |        |       |             |                |                                                                     | 7 - (8) - 🗹          | Renewal - 9843 - Mobile Food/Tempora<br>Food-\$110                         | ry<br>X |
|      |        |       | Add To Cart | License Number | License Type                                                        | Expire Date          | Base Cost: \$110.00                                                        |         |
|      |        | +     |             | 9873           | Beverage                                                            | 12/31/2019 (62 days) | Renewal - 9315 - Retail Food Store (>50                                    | 100     |
|      |        | +     | 1           | 9843           | Mobile Food Unit/ Push Cart                                         | 12/31/2019 (62 days) | sq ft)-\$140                                                               | x       |
|      |        | +     |             | 9156           | Vending                                                             | 6/30/2018 (Expired)  | Base Cost: \$140.00                                                        |         |
|      |        | +     | 1           | 9315           | Retail Food                                                         | 12/31/2019 (62 days) |                                                                            |         |
|      |        | +     | 1           | 9311           | Assisted Living Establishment                                       | 12/31/2019 (62 days) | Renewal - 9311 - Assisted Living                                           |         |
|      |        | +     | 1           | 9312           | Restaurant                                                          | 12/31/2019 (62 days) | Facility-\$120                                                             | ×       |
|      |        | +     | 1           | 9313           | Mobile Home Park                                                    | 12/31/2019 (62 days) | Base Cost: \$120.00                                                        |         |
|      |        | +     | 1           | 9314           | Lodging                                                             | 12/31/2019 (62 days) |                                                                            |         |
|      |        |       |             |                |                                                                     |                      | Renewal - 9312 - Restaurant-\$110<br>Base Cost: \$110.00                   | ×       |
|      |        |       |             |                |                                                                     |                      | Renewal - 9313 - Mobile Home Park 11-<br>lots-\$135<br>Base Cost: \$135.00 | 25<br>X |
|      |        |       |             |                | I E Compliance Report 3.1.0.<br>North Dakota Department of<br>test1 | 1910502<br>F Health  | Renewal - 9314 - Lodging Est. 4-10<br>rooms-\$70<br>Base Cost: \$70.00     | ×       |

## 5. Checkout.

Once you have verified that all applicable licenses are in the cart (you may need to scroll down to view all), select "Checkout".

| Add To Cart       License Number       Example FACILITY - 8197 - (8) - Cí       Base Cost: \$110.00         Add To Cart       License Number       License Type       Expire Date         +       9873       Beverage       12/31/2019 (62 days)         +       9156       Vending       6/30/2018 (Expired)         +       9315       Retail Food       12/31/2019 (62 days)         +       9311       Assisted Living Establishment       12/31/2019 (62 days)         +       9312       Restaurant       12/31/2019 (62 days)         +       9313       Mobile Home Park       12/31/2019 (62 days)         +       9314       Lodging       12/31/2019 (62 days)         +       9314       Lodging       12/31/2019 (62 days)         Base Cost: \$110.00       Base Cost: \$110.00                                                                                                    | -        | Portal         |                       |                               | Add exi              | Renewal - 9843 - Mobile Food/Ter<br>Food-\$110                                               | mporary<br>X  |
|----------------------------------------------------------------------------------------------------|----------|----------------|-----------------------|-------------------------------|----------------------|----------------------------------------------------------------------------------------------|---------------|
| Renewal - 9315 - Retail Food Store (>50 sq ft)-\$140         Add To Cart       License Number       License Type       Expire Date         +       Ø 9873       Beverage       12/31/2019 (62 days         +       Ø 9843       Mobile Food Unit/ Push Cart       12/31/2019 (62 days         +       Ø 9315       Retail Food       12/31/2019 (62 days         +       Ø 9311       Assisted Living Establishment       12/31/2019 (62 days         +       Ø 9312       Restaurant       12/31/2019 (62 days         +       Ø 9313       Mobile Home Park       12/31/2019 (62 days         +       Ø 9314       Lodging       12/31/2019 (62 days         Renewal - 9313 - Mobile Home Park       12/31/2019 (62 days       Renewal - 9313 - Mobile Home Park 11-<br>tots-\$135         Base Cost: \$135.00       Base Cost: \$135.00       Renewal - 9313 - Mobile Home Park 11-<br>tots-\$135                                                                                                    | <u>1</u> | P Filter by Bu | isiness Name          |                               | Show All             | Base Cost: \$110.00                                                                          | ~             |
| Add To Cart       License Number       License Type       Expire Date         +       Ø       9873       Beverage       12/31/2019 (62 days)         +       Ø       9843       Mobile Food Unit/ Push Cart       12/31/2019 (62 days)         +       Ø       9156       Vending       6/30/2018 (Expired)         +       Ø       9315       Retail Food       12/31/2019 (62 days)         +       Ø       9311       Assisted Living Establishment       12/31/2019 (62 days)         +       Ø       9312       Restaurant       12/31/2019 (62 days)         +       Ø       9313       Mobile Home Park       12/31/2019 (62 days)         +       Ø       9314       Lodging       12/31/2019 (62 days)         *       Ø       9314       Lodging       12/31/2019 (62 days)                                                                                                    |          |                |                       |                               |                      | Renewal - 9315 - Retail Food Stor<br>sq ft)-\$140<br>Base Cost: \$140.00                     | e (>5000<br>× |
| +       9873       Beverage       12/31/2019 (62 days       Renewal - 9311 - Assisted Living         +       9843       Mobile Food Unit / Push Cart       12/31/2019 (62 days       Base Cost: \$120.00         +       9156       Vending       6/30/2018 (Expired)       Base Cost: \$120.00         +       9315       Retail Food       12/31/2019 (62 days       Base Cost: \$120.00         +       9311       Assisted Living Establishment       12/31/2019 (62 days       Renewal - 9312 - Restaurant-\$110         +       9312       Restaurant       12/31/2019 (62 days       Renewal - 9313 - Mobile Home Park       12/31/2019 (62 days         +       9313       Mobile Home Park       12/31/2019 (62 days       Renewal - 9313 - Mobile Home Park 11-lots-\$135         +       9314       Lodging       12/31/2019 (62 days       Renewal - 9313 - Mobile Home Park 11-lots-\$135         Base Cost: \$135.00       Base Cost: \$135.00       Base Cost: \$135.00       Base Cost: \$135.00                                                                                                    |          | Add To Ca      | art<br>License Number | License Type                  | Expire Date          |                                                                                              |               |
| +       Ø843       Mobile Food Unit / Push Cart       12/31/2019 (62 days)         +       Ø156       Vending       6/30/2018 (Expired)         +       Ø315       Retail Food       12/31/2019 (62 days)         +       Ø311       Assisted Living Establishment       12/31/2019 (62 days)         +       Ø312       Restaurant       12/31/2019 (62 days)         +       Ø313       Mobile Home Park       12/31/2019 (62 days)         +       Ø314       Lodging       12/31/2019 (62 days)         Base Cost: \$110.00       Base Cost: \$110.00                                                                                                    |          | + 💌            | 9873                  | Beverage                      | 12/31/2019 (62 days) | Renewal - 9311 - Assisted Living                                                             | ~             |
| +       9156       Vending       6/30/2018 (Expired)       bdsectors: 9120.00         +       9315       Retail Food       12/31/2019 (62 days)       Renewal - 9312 - Restaurant-\$110         +       9311       Assisted Living Establishment       12/31/2019 (62 days)       Base Cost: \$110.00         +       9312       Restaurant       12/31/2019 (62 days)       Renewal - 9313 - Mobile Home Park       12/31/2019 (62 days)         +       9313       Mobile Home Park       12/31/2019 (62 days)       Renewal - 9313 - Mobile Home Park 11-lots-\$135         -       9314       Lodging       12/31/2019 (62 days)       Renewal - 9313 - Mobile Home Park 11-lots-\$135                                                                                                    |          | + 💌            | 9843                  | Mobile Food Unit/ Push Cart   | 12/31/2019 (62 days) | Base Cost: \$120.00                                                                          | ~             |
| +       2       9315       Retail Food       12/31/2019 (62 days       Renewal - 9312 - Restaurant-\$110         +       2       9312       Restaurant       12/31/2019 (62 days       Base Cost: \$110.00         +       2       9313       Mobile Home Park       12/31/2019 (62 days       Renewal - 9313 - Mobile Home Park 11-<br>tots-\$135         +       2       9314       Lodging       12/31/2019 (62 days       Renewal - 9313 - Mobile Home Park 11-<br>tots-\$135         Base Cost: \$135.00       \$135.00       \$135.00       \$135.00                                                                                                    |          | + -            | 9156                  | Vending                       | 6/30/2018 (Expired)  | base cost. \$120.00                                                                          |               |
| +       Ø       9311       Assisted Living Establishment       12/31/2019 (62 days)         +       Ø       9312       Restaurant       12/31/2019 (62 days)         +       Ø       9313       Mobile Home Park       12/31/2019 (62 days)         +       Ø       9314       Lodging       12/31/2019 (62 days)         Base Cost: \$135       Base Cost: \$135.00                                                                                                    |          | +              | 9315                  | Retail Food                   | 12/31/2019 (62 days) | Renewal - 0312 - Restaurant-\$110                                                            |               |
| Image: Weight of the second second |          | + 💌            | 9311                  | Assisted Living Establishment | 12/31/2019 (62 days) | Base Cost: \$110.00                                                                          | ×             |
| Image: Weight of the system         9313         Mobile Home Park         12/31/2019 (62 days)         Renewal - 9313 - Mobile Home Park 11-lots-\$135           Image: Weight of the system         9314         Lodging         12/31/2019 (62 days)         Renewal - 9313 - Mobile Home Park 11-lots-\$135           Image: Weight of the system         9314         Lodging         12/31/2019 (62 days)         Renewal - 9313 - Mobile Home Park 11-lots-\$135           Image: Weight of the system         9314         Lodging         12/31/2019 (62 days)         Renewal - 9313 - Mobile Home Park 11-lots-\$135           Image: Weight of the system         8400 - 1000 - 10000 - 10000 - 1000 - 1000 - 1000 - 1000 - 1000 - 1000 - 1000 - 10                                                                                                    |          | + 💌            | 9312                  | Restaurant                    | 12/31/2019 (62 days) | base cost. 9110.00                                                                           |               |
|                                                                                                    |          | + 🖉            | 9313                  | Mobile Home Park              | 12/31/2019 (62 days) | Renewal - 9313 - Mobile Home Pa                                                              | rk 11-25      |
| Base Cost: \$135.00                                                                                                    |          | + 💌            | 9314                  | Lodging                       | 12/31/2019 (62 days) | lots-\$135                                                                                   | ×             |
| Renewal - 9314 - Lodging Est. 4-10<br>rooms-\$70<br>Base Cost: \$70.00                                                                                                    |          |                |                       |                               |                      | Base Cost: \$135.00<br>Renewal - 9314 - Lodging Est. 4-1<br>rooms-\$70<br>Base Cost: \$70.00 | 0<br>×        |
| I E Compliance Report 3.1.0.1910502                                                                                                    |          |                |                       | I E Compliance Report 3.1.0   | .1910502             | Total                                                                                        | \$765.00      |

Dakota Be Legendary. | Health & Human Services This will bring you to PayPal which is how all online payments must be processed at this time.

| PayPal<br>Pay with PayPal                                                                                                    |                                                                                            |
|----------------------------------------------------------------------------------------------------|--------------------------------------------------------------------------------------------|
| With a PayPal account, you're eligible for free return<br>shipping, Purchase Protection, and more.                                                                   |                                                                                            |
| Email or mobile number                                                                                                    |                                                                                            |
| Password                                                                                                    | If you have a PayPal account and would like to use it to pay for the license renewal, then |
| Stay logged in for faster purchases (?)                                                                                                    | log in with your email and password to process the transaction                             |
| Log In                                                                                                    |                                                                                            |
| Having trouble logging in?                                                                                                    | If you would prefer to pay by debit or credit                                              |
| Pay with Debit or Credit Card                                                                                                    | card without having to set up or use a PayPal                                              |
|                                                                                                    | Card".                                                                                     |
| Cancel and return to North Dakota Department of Health<br>English   Français   Español   中文                                                                          |                                                                                            |
|                                                                                                    |                                                                                            |
| 123 Main St NE                                                                                                    |                                                                                            |
| Apt., ste., bldg.                                                                                                    |                                                                                            |
| City<br>Bismarck                                                                                                    |                                                                                            |
| State ZIP code 58505                                                                                                    |                                                                                            |
| Ship to my billing address                                                                                                    | Enter all required payment information                                                     |
| Contact Information                                                                                                    | Enter all required payment information.                                                    |
| Phone type<br>Work   Phone number<br>+1 (701) 111-1111                                                                                                    |                                                                                            |
| Email<br>example@email.com                                                                                                    |                                                                                            |
| The security you want.                                                                                                    |                                                                                            |
| The protection you deserve.                                                                                                    |                                                                                            |
| Creating a PayPal account is optional but you'll get<br>PayPal Purchase Protection on all eligible purchases,<br>plus faster checkout every time you shop. See terms |                                                                                            |
| Create a PayPal account? (It only takes a moment.)                                                                                                    | If you are not interested in setting up a                                                  |
| Yes, I'd like a PayPal account.                                                                                                    | PayPal account select "No, I don't want an                                                 |
| Password                                                                                                    | account now".                                                                              |
| No, I don't want an account now.                                                                                                    | Upon completion of all information select                                                  |
| You'll return to the merchant to complete your purch re.                                                                                                    | "Continue" which will return you to the Facility                                           |
| Continue                                                                                                    | Portai page.                                                                               |
|                                                                                                    |                                                                                            |

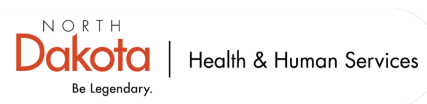

Verify the payment process by making sure the "Expire Date" now reflects another year. In the example below the date was 12/31/2019 prior to payment processing and now reflects 12/31/2020.

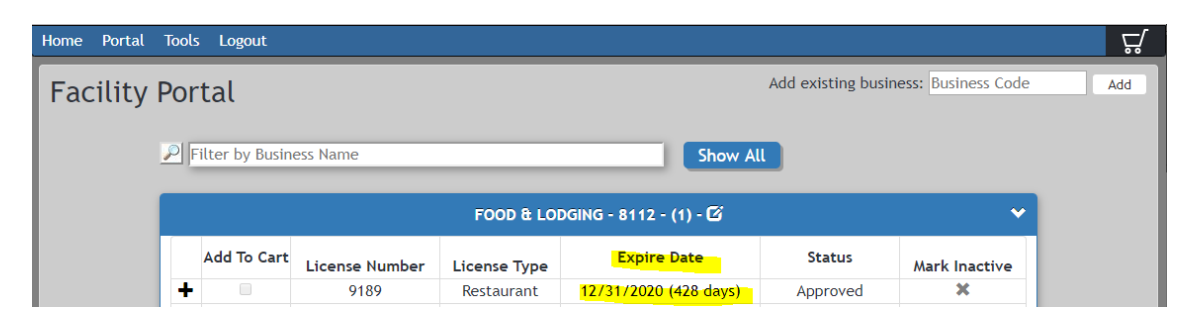

- 6. Receive PayPal payment confirmation email and license for operation.
  - You should receive a confirmation email from PayPal regarding your payment being processed.
  - You should receive a separate email providing the license(s) that have been renewed. Print the license(s) and post them in a location that is conspicuous to customers with the establishment.
  - If you do not receive a confirmation email and/or a license by email, please verify with your credit card or bank account that your payment was processed. If you encounter any problems or do not receive your license after having confirmed the payment was processed please contact the Food and Lodging Unit at 701-328-1291 or <u>foodandlodging@nd.gov</u>.